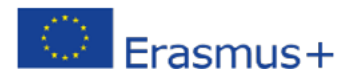

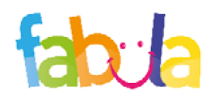

# The products FIELDS – Entrepreneurial Education

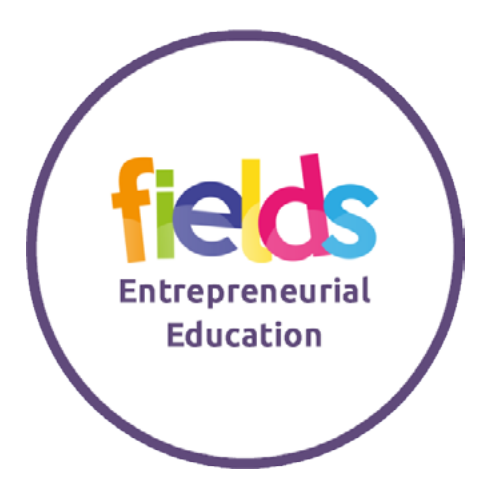

This project has been funded with support from the European Commission. This publication [communication] reflects the views only of the author, and the Commission cannot be held responsible for any use which may be made of the information contained therein.

## The OER

The OER (Open Educational Resource) "**FIELDS – Entrepreneurial Education**", available in all partnership languages, aims to help children to acquire the key skills to set up a business.

In particular, the OER consists of three Teaching Units:

- Unit 1: Entrepreneurial skills
- Unit 2: Personal qualities in business
- Unit 3: Managing your own business

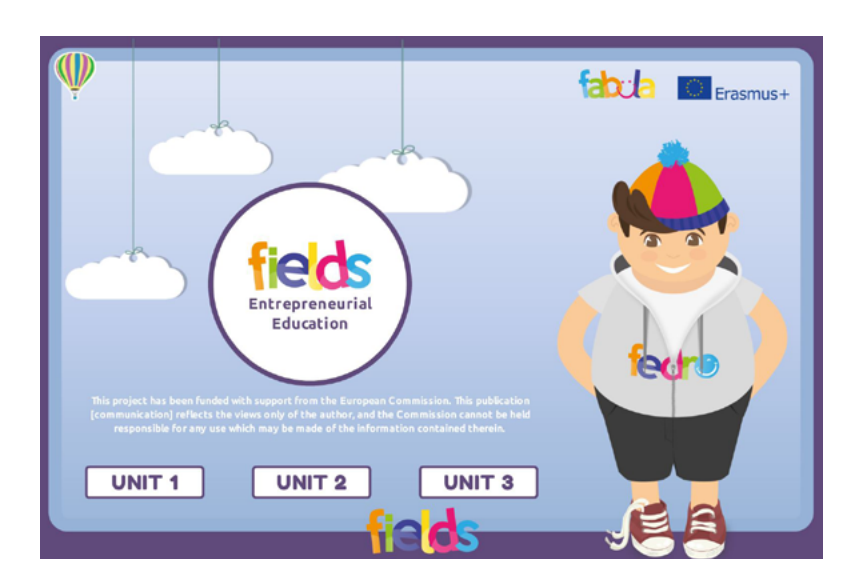

#### Unit 1: Entrepreneurial skills is organized as follows:

- What is enterprise?
- Skills & Behaviours
- Develop entrepreneurial skills
- Developing enterprise skills
- Skills & Behaviours when, where & why

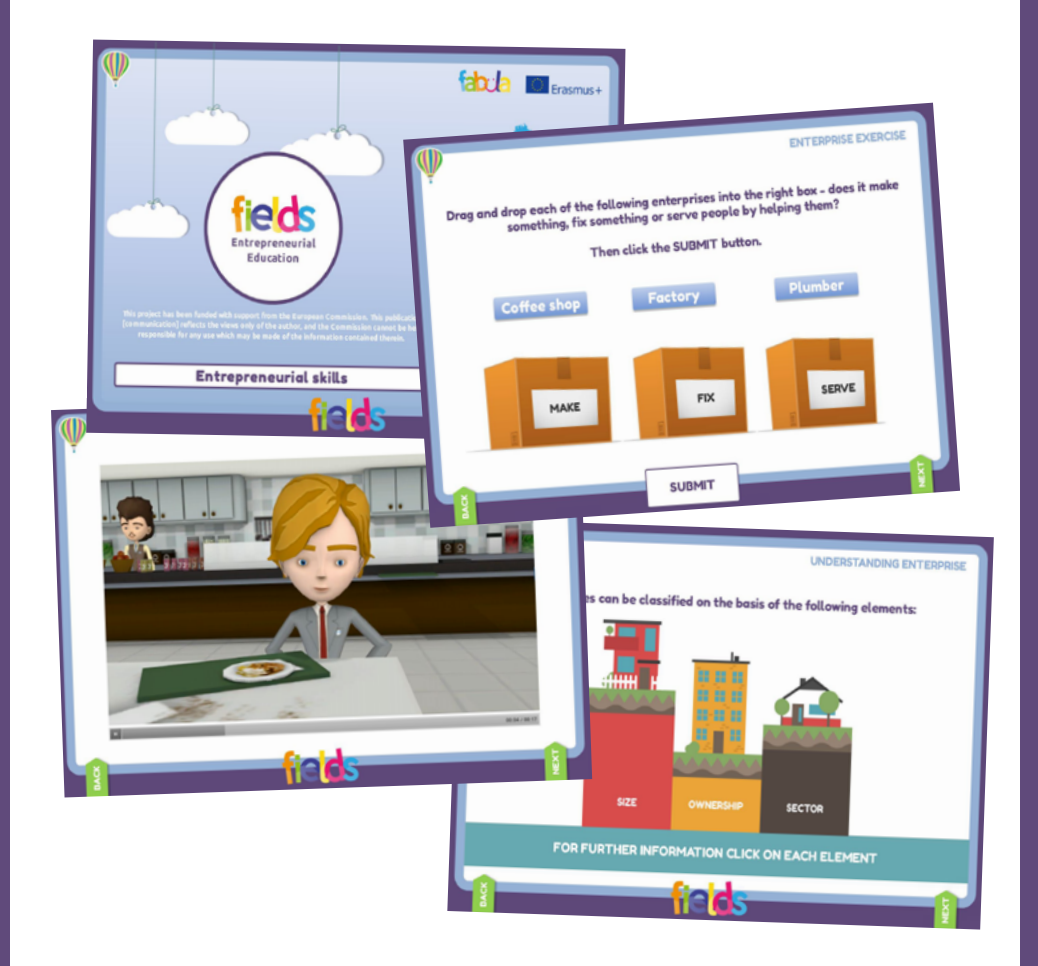

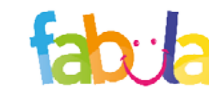

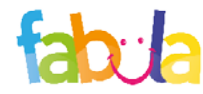

#### How to access

### Unit 2

Unit 2: Personal qualities in business is organized as follows:

- Personal qualities in business
- Analysing strengths, weaknesses and areas of enjoyment
- Skill and knowledge levels
- Improving skill and knowledge levels

## Unit 3

Unit 3: Managing your own business is organized as follows:

- Developing ideas for business
- Assessing benefits and risks in business
- Addressing risks and opportunities

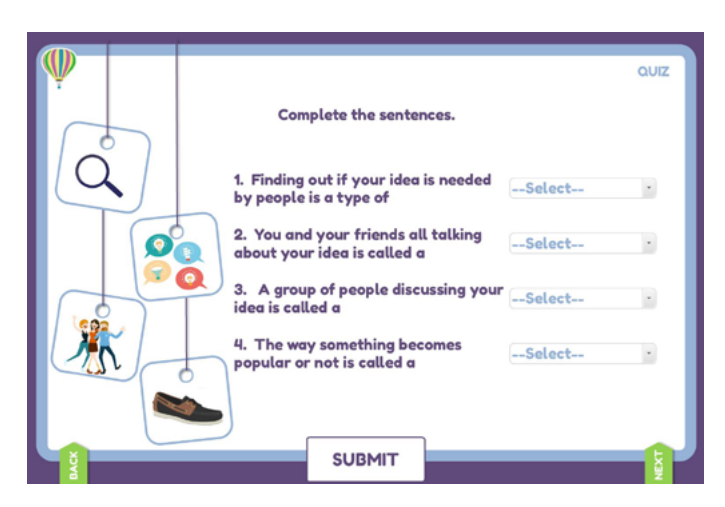

The "**FIELDS – Entrepreneurial Education**" OER is available in a demo version at the following address: http://fabula.conform.it/fedro/entrepreneurialeducation/. In order to access the entire OER you need to have access credentials to the educare.conform.it platform, by logging in at the box in the top right hand corner as shown as follows:

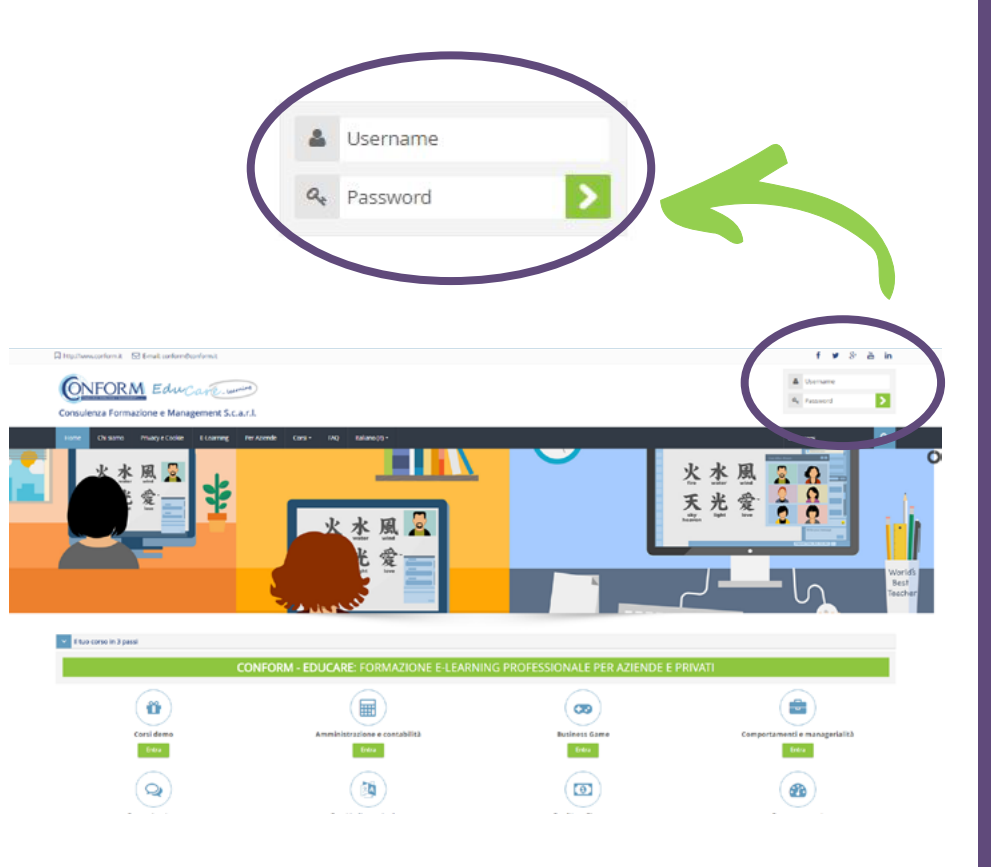

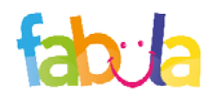

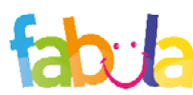

#### How to access

### How to access

To choose the navigation language, all you need to do is select it from the menu bar.

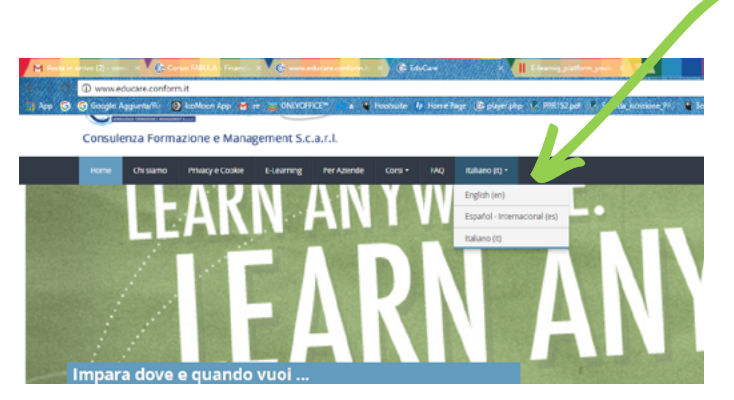

If you do not have access credentials, you need to register, by clicking on «create an account» on the homepage of the platform.

#### Is this your first time here?

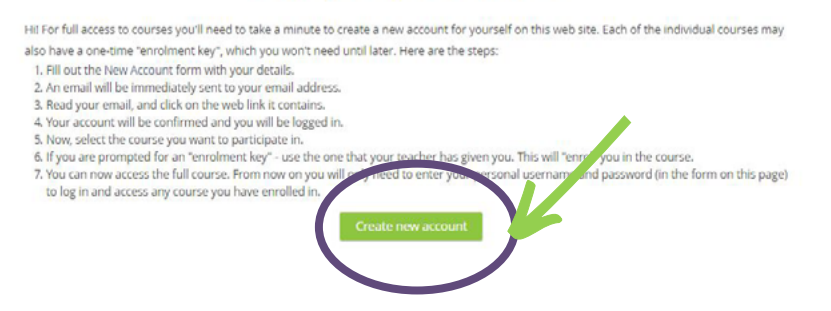

After you have clicked on «create an account» you need to follow the registration procedure, available in all partnership languages.

After having logged in with the credentials you have or those you have created, you need to click on the «entra» tab of the «Progetti Internazionali» course category in the homepage of the platform.

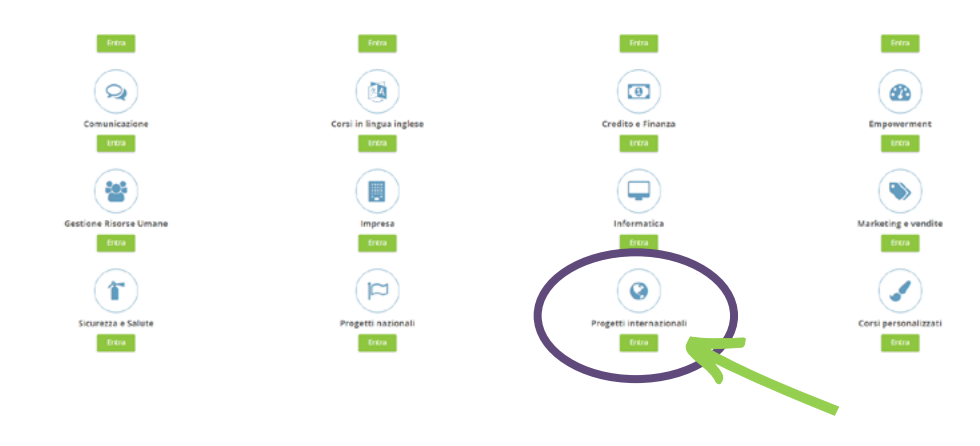

Then click on «FABULA - Financial And Business Learning Activities».

| Carsa Magati Mawaalawali kuddinca ni sebocxegaris rapirsamoon da corsi mbonadali osab da<br>Decesso a corsi perenti k dedoma si haan eta orgensi | Collagona di consci<br>Progetti internacional •<br>Calebren a contigne dis chorsi progetti.                                                                                                    |
|----------------------------------------------------------------------------------------------------|----------------------------------------------------------------------------------------------------|
|                                                                                                    | C02003M-Crashera, formacces e Management Congo Cause   Uncto Serv Ontole Bernica Prevano Science   Prevano Science Enanchory (Science) Higher Holder   Prevano Science Science Transchory (Science) Higher Holder, do   Generative Science Index (Science) Adda Efreier Berlin (Egren Muhalipa)   Generative Science Index (Science) Generative Science Index (Science)   Generative Science Index (Science) Generative Science Index (Science)   Generative Science Index (Science) Generative Science)   Generative Science Index (Science) Generative Science)   Citik Instruments and Advances Generative Science)   Science Index (Science) Science)   Login Login |

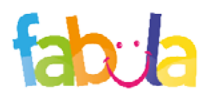

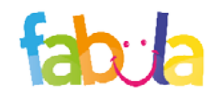

#### How to access

#### How to access

At this point you can choose, on the basis of authorization provided, the products in one or more partnership languages.

| Entrepreneurial Education - IT           |   |  |  |
|------------------------------------------|---|--|--|
| Start - Educazione all'imprenditorialità |   |  |  |
| UD1 - Educazione all'imprenditorialità   |   |  |  |
| UD2 - Educazione all'imprenditorialità   | - |  |  |
| UD3 - Educazione all'imprenditorialità   |   |  |  |
|                                          |   |  |  |
| Entrepreneurial Education - EN           |   |  |  |
| Start - Entrepreneurial Education        |   |  |  |
| U1 - Entrepreneurial Education           |   |  |  |
| U2 - Entrepreneurial Education           |   |  |  |
| U3 - Entrepreneurial Education           |   |  |  |
|                                          |   |  |  |
| Entrepreneurial Education - ES           |   |  |  |
| Start - Educación Emprendedora           |   |  |  |
| 📕 UD1 - Educación Emprendedora           |   |  |  |
| UD2 - Educación Emprendedora             |   |  |  |
| UD3 - Educación Emprendedora             |   |  |  |
|                                          |   |  |  |
| Entrepreneurial Education - TK           |   |  |  |
|                                          |   |  |  |
| Start - Ginsimclik egitimleri            |   |  |  |
| Girisimcilik eğitimleri - ÜNITE 1        |   |  |  |
| Girisimalik eğitimleri - ÜNITE 1         |   |  |  |

Entering the course (in this example we have chosen to use Italian) all you do is click on the scorm package of the unit you would like to see.

The scorm allows you to track activities undertaken by training beneficiaries and of all those who decide to freely register in the platform. For each OER, it is possible to obtain details on what has been done, if the course has been completed and if trainees have passed the learning evaluation tests. After you have chosen the unit, to access the product you need to click on the "enter" tab as shown in the image:

#### Start - Entrepreneurial Education

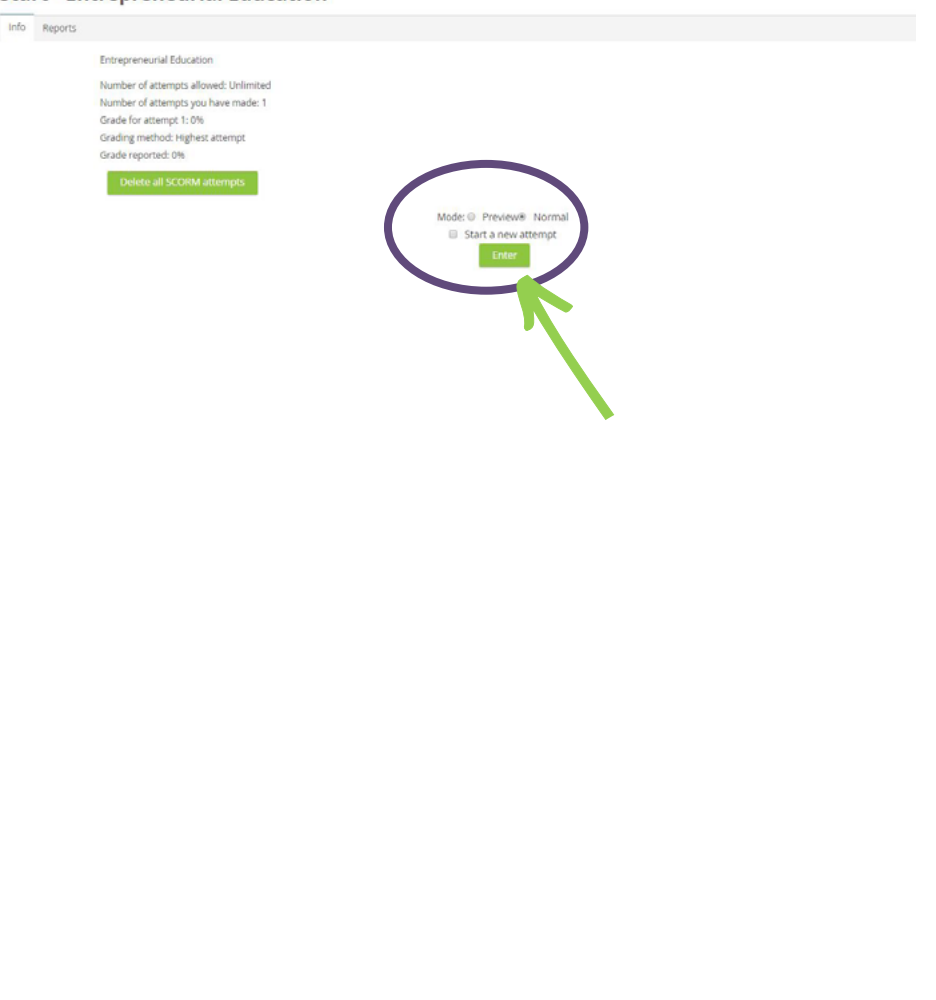

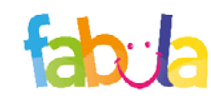

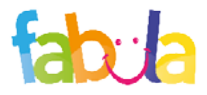